#### Инструкция по подключению котла Stout plus к wi-fi.

- 1. Зайдите в меню котла, нажав кнопку меню
- 2. Зайдите в настройки, нажав кнопку 🔍
- 3. Листая стрелкой вниз

нажмите

4. С помощью кнопок

нажмите меню

чтобы запомнить выбор.

5. Откройте на смартфоне или ноутбуке управление Wi-fi сетями и выбрать сеть STOUTPLUS\_89E4. Откроется страница:

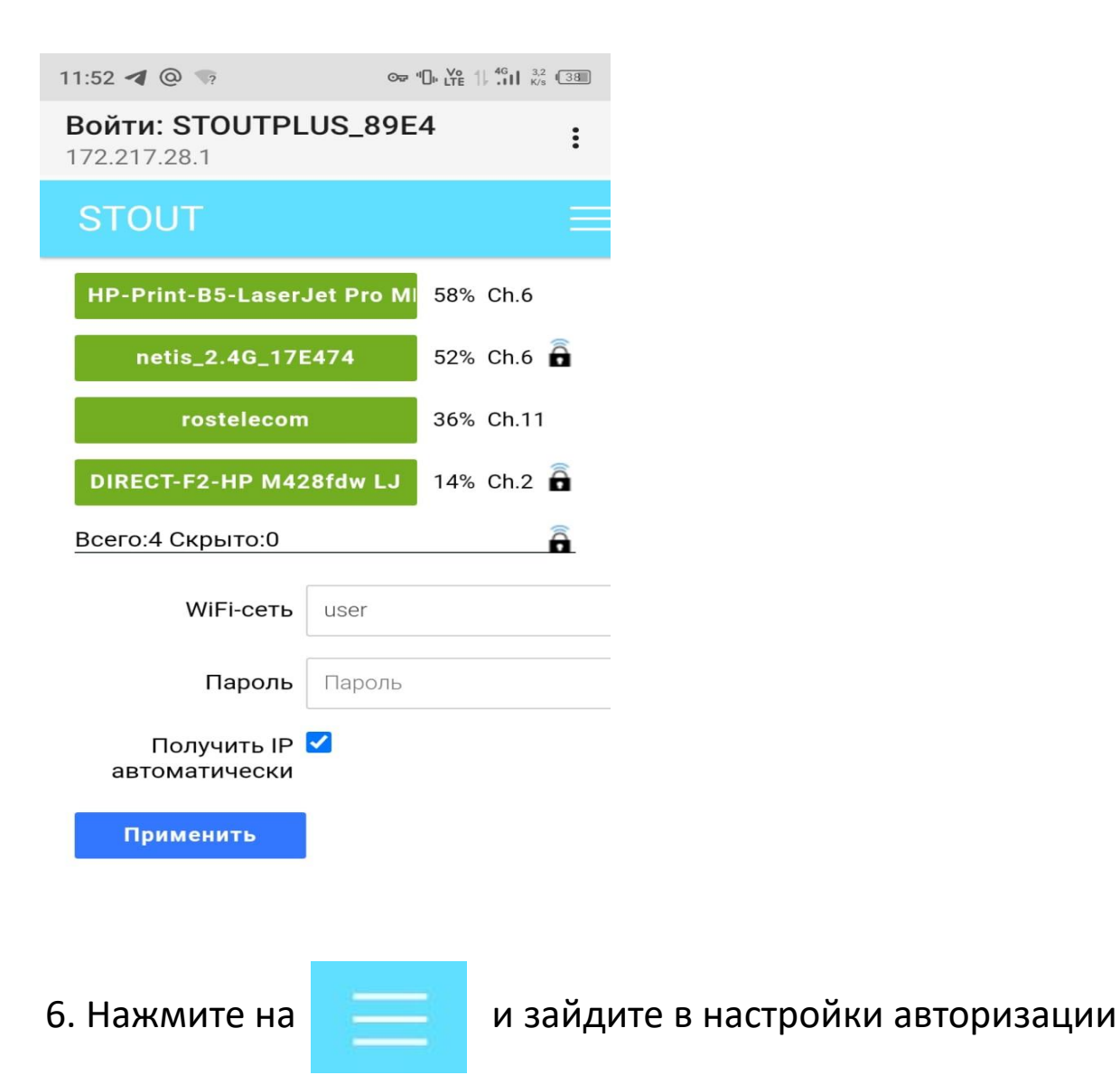

выберите строку Wi-fi и

выберете «РАЗРЕШЕН» и

k

| Войти: STOUTPLUS_8<br>172.217.28.1 | 9E4 :    |  |  |
|------------------------------------|----------|--|--|
| STOUT                              | $\times$ |  |  |
| Выбрать WiFi-сеть                  |          |  |  |
| Настройки                          |          |  |  |
| Информация                         |          |  |  |
| Техподдержка                       |          |  |  |
| Настройки авторизации              |          |  |  |
| Обновление прошивки                |          |  |  |

7. На открывшейся странице заполните необходимые поля. Логин **user** Пароль **Stout1234** 

14:41

| <b>Войти: STOUTPLUS_89E4</b><br>172.217.28.1 | : |
|----------------------------------------------|---|
| Настройки                                    |   |
| авторизации                                  |   |

### Настройки авторизации

Режим работы Wi-Fi: Подключен к Wi-Fi сети (STA)

Изменение параметров точки доступа:

| Имя сети: | STOUTPLUS_89E4 |
|-----------|----------------|
| Пароль :  | Stout1234      |

Параметры доступа к web-интерфейсу:

| Логин : | user                   |
|---------|------------------------|
| Пароль: | Stout1234              |
| Сохра   | нить                   |
| Сбро    | к заводским настройкам |
|         |                        |
| C       |                        |

8. Заполнив данные, вернитесь на страницу управления сетями.

9. Выберите из сетевого окружения сеть, к которой хотите

подключиться (точка доступа мобильного телефона или стационарный роутер), введите пароль для подключения к сети (в настройках точки доступа или роутера). Котел подключится к wi-fi и исчезнет из списка сетей. ВНИМАНИЕ! Чтобы управлять котлом, находясь вне дома, он должен быть подключен к стационарному wi-fi устройству, в случае использования точки доступа на мобильном телефоне, вы сможете управлять котлом только в зоне покрытия wi-fi сигнала мобильного телефона.

10. Далее зайдите на сайт boiler.stout.ru и заполните необходимые поля для регистрации

#### Логин user, пароль Stout1234

| Введите информацию                                                                                           |  |  |  |  |  |
|----------------------------------------------------------------------------------------------------|--|--|--|--|--|
| -                                                                                                    |  |  |  |  |  |
| Введите логин                                                                                                |  |  |  |  |  |
| , Пароль                                                                                                    |  |  |  |  |  |
| Введите пароль                                                                                               |  |  |  |  |  |
| Повторно введите пароль                                                                                      |  |  |  |  |  |
| E-mail                                                                                                    |  |  |  |  |  |
| Введите адрес электронной почты                                                                              |  |  |  |  |  |
| С Телефон                                                                                                    |  |  |  |  |  |
| +7 999 999-99-99                                                                                             |  |  |  |  |  |
| Я хочу зарегистрироваться как монтажник.                                                                     |  |  |  |  |  |
| Я согласен с условиями <u>Лицензионного соглашения</u> и даю согласие на обработку моих персональных данных. |  |  |  |  |  |
| < Войти Регистрация                                                                                          |  |  |  |  |  |

Регистрация пользователя

| $\leftarrow$ C | https://boiler.stor | ut.ru/devices/register.php                                                                          | P     | A     | ☆ C        | ) {_≡   | Ē        | ~~~~~~~~~~~~~~~~~~~~~~~~~~~~~~~~~~~~~~~ |     |   |
|----------------|---------------------|----------------------------------------------------------------------------------------------------|-------|-------|------------|---------|----------|-----------------------------------------|-----|---|
|                |                     |                                                                                                    |       |       |            |         |          | ?                                       | 2   |   |
|                |                     |                                                                                                    | STOUT | > Мои | устройства | > Добав | вление к | отла <mark>ST</mark> (                  | DUT | 1 |
|                |                     | Добавление котла STOUT                                                                              |       |       |            |         |          |                                         |     |   |
|                |                     | Регистрация устройства Получение доступа                                                            |       |       |            |         |          |                                         |     |   |
|                |                     | MAC-appec                                                                                           |       |       |            |         |          |                                         |     |   |
|                |                     | Чтобы узнать МАС-адрес котла, откройте пункт "ИНФОРМАЦИЯ -><br>СОСТОЯНИЕ СЕТИ -> МАС" в меню котла. |       |       |            |         |          |                                         |     |   |
|                |                     | Серийный номер<br>0625                                                                              |       | V     |            |         |          |                                         |     |   |
|                |                     | Серийный номер нанесен на наклейку, расположенную в нижней части котпа.                             |       |       |            |         |          |                                         |     |   |
|                |                     | Добавить Отменить                                                                                   |       |       |            | •       |          |                                         |     |   |
|                | 2023 © STOLIT       |                                                                                                    |       |       |            |         |          |                                         |     |   |

МАС-адрес можно посмотреть в меню котла, во вкладке «Информация» - «Состояние сети». Первый символ МАК-адреса ноль, а не О.

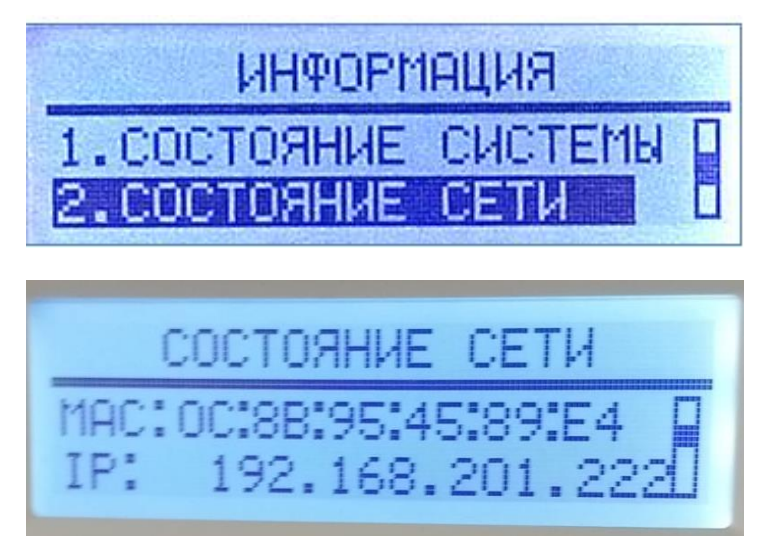

Серийный номер котла можно посмотреть на шильдике снизу котла, состоит из четырех цифр.

После регистрации можно добавить ярлык на рабочий стол для быстрого доступа к сайту. Теперь можно управлять котлом по wi-fi.

# Интерфейс личного кабинета на сайте boiler. stout.ru

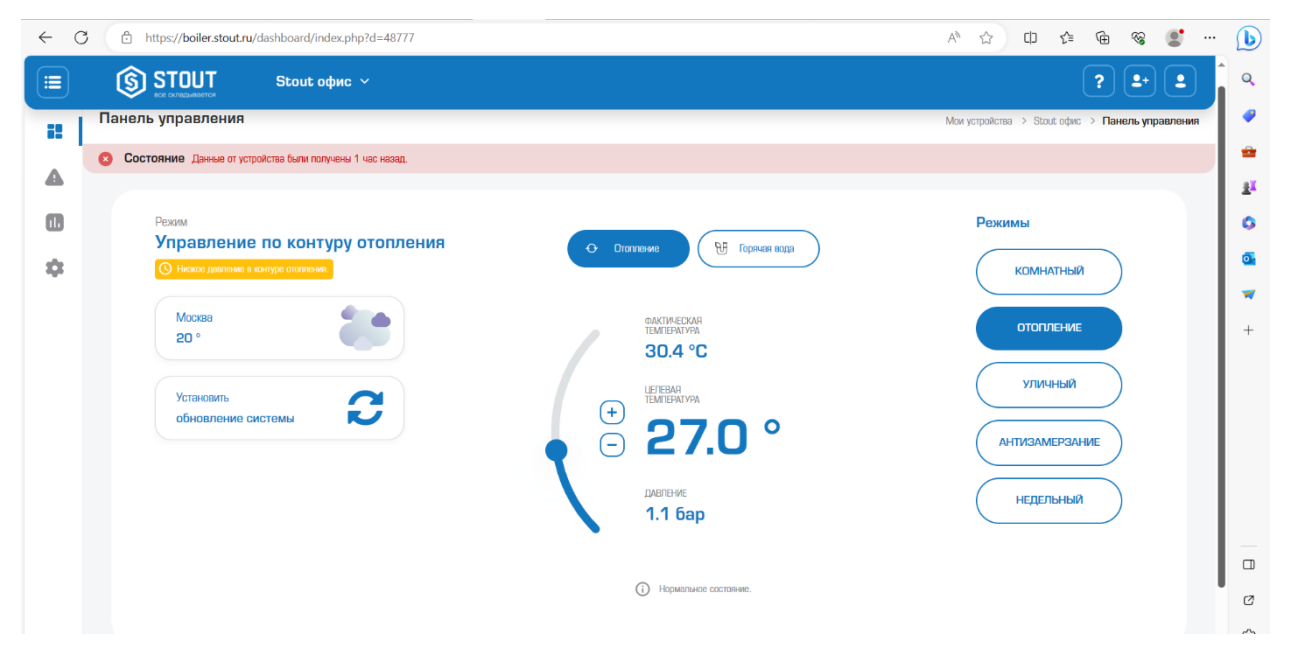

В личном кабинете вы сможете видеть состояние котла и управлять режимами его работы, температурой в контуре отопления и ГВС, включать и выключать режим ГВС.

### Управление котлом с помощью Алисы.

Чтобы управлять котлом с помощью Алисы нужно:

- 1. Скачать приложение Умный дом с Алисой
- 2. Добавить устройство в приложении, выбрав в поисковой строке производитель EVAN
- 3. Авторизоваться используя данные учетной записи на сайте boiler.stout.ru

Серийный номер котла можно посмотреть на шильдике внизу котла, состоит из четырех цифр!!!

## Интерфейс приложения Умный дом с Алисой

>

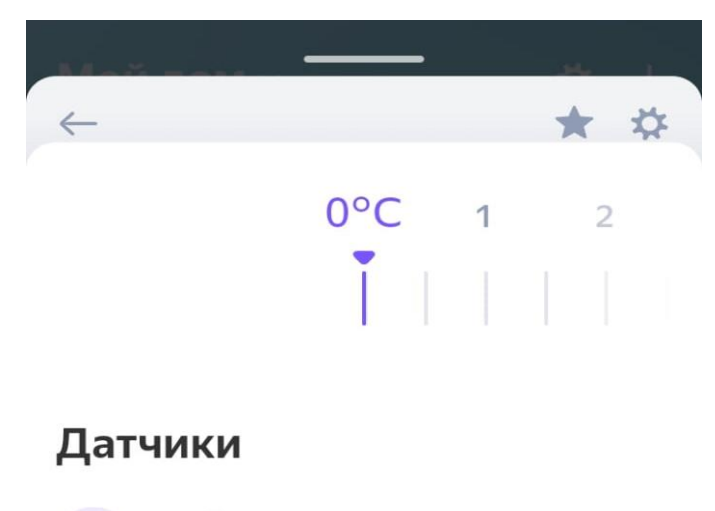

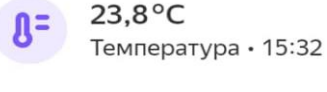

#### Голосовые команды

| Включи офи                | ис москва в моем доме          |
|---------------------------|--------------------------------|
| Прибавь теі<br>в моем дом | мпературу на офисе москва<br>е |
| Что с офисс               | ом москва в моем доме?         |
| Включи офи<br>минут       | ис москва в моем доме на 15    |
|                           | Больше команд >                |

## Обновление прошивки котла

Чтобы обновить прошивку котла, необходимо подключить

ноутбук или телефон к той же wi-fi сети, к которой подключен

котел. После этого нужно зайти в меню котла

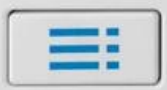

Перемещая 🗾 зайдите в раздел «Информация»

Перемещаясь

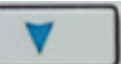

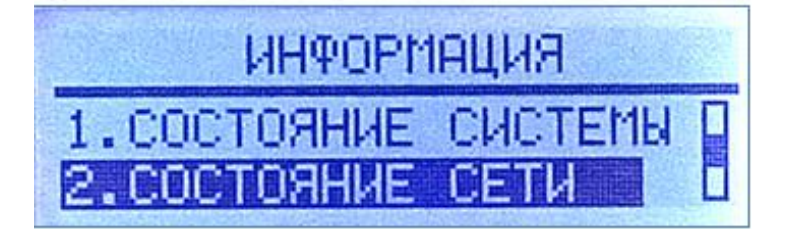

Найдите IP адрес котла и запишите его

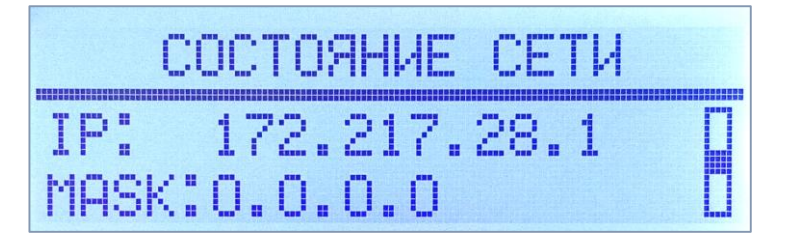

В строке браузера введите IP адрес котла и введите **user** и **Stout1234**. После этого вы попадете на страницу, где в правом верхнем углу будет кнопка «Обновление прошивки»

| ← С ▲ Небезопасно   192.168.203.222/boiler_ | _data |  | A* \$\$ \$\$ | ć 🕀 | ~~~~~~~~~~~~~~~~~~~~~~~~~~~~~~~~~~~~~~~ | <b>:</b> | •                 |
|---------------------------------------------|-------|--|--------------|-----|-----------------------------------------|----------|-------------------|
| Настройки                                   |       |  |              |     | ние прог                                | шивки    | Î Q               |
|                                             |       |  |              |     |                                         |          |                   |
| Состояние:                                  |       |  |              |     |                                         |          | -                 |
| Работает без ошибок                         |       |  |              |     |                                         |          | <u>z</u> ĭ        |
| Режим работы котла:                         |       |  |              |     |                                         |          | 0                 |
| Отопление 🗸                                 |       |  |              |     |                                         |          | o.                |
| Токуший рожим: Отоплонию                    |       |  |              |     |                                         |          | -                 |
| текущий режим. Отопление                    |       |  |              |     |                                         |          | +                 |
| Режим "Отопление":                          |       |  |              |     |                                         |          |                   |
| Температура теплоносителя                   |       |  |              |     |                                         |          | •                 |
| Цель, °С 20,0                               |       |  |              |     |                                         |          |                   |
| Факт, °С 22,2                               |       |  |              |     |                                         |          |                   |
| Режим "Комнатный":                          |       |  |              |     |                                         |          |                   |
| Температура в комнате                       |       |  |              |     |                                         |          |                   |
| Цель, °С 1,0                                |       |  |              |     |                                         |          |                   |
| Факт, °С 23,6                               |       |  |              |     |                                         |          | [7]               |
| Режим "Уличный":                            |       |  |              |     |                                         |          | ŝ                 |
|                                             |       |  |              |     |                                         |          | - <sup>2</sup> 62 |